Universidad Nacional Autónoma de México Escuela Nacional Preparatoria, Plantel 4 "Vidal Castañeda y Nájera"

> Alumnos de primer ingreso, Agosto de 2021.

<u>Recuerda realizar todos los</u> procedimientos para completar tu inscripción y no quedar fuera de la <u>UNAM!</u>

Bienvenidos, generación 2022-2024.

Para poder realizar tu inscripción y ser oficialmente Universitario es necesario que realices los trámites que enlistamos a continuación:

- 1. Descargar *"Hoja de Asignación"* de la UNAM.
- 2. Imprimir y firmar documentación.
- 3. Enviar *documentos escaneados*.
- 4. Realizar el Examen Médico Automatizado (EMA).
- 5. Llenar "Solicitud de Inscripción" del Plantel.
- 6. Presentar el "Examen diagnóstico de Ingreso".
- 7. Inscribir en asignatura "Educación Estética y Artística".
- 8. Entrega Documental en Ciudad Universitaria.

En las siguientes diapositivas explicaremos con más detalles cada paso. Todos son igual de importantes, y en caso de no concluirlos, podrías tener problemas en tu inscripción.

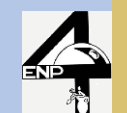

#### 1. Descargar Carta de Asignación de la UNAM

 Descargar tu documentación de "Tu Sitio" en DGAE. Es muy importante que guardes el archivo en tu computadora, <u>después no podrás</u> <u>descargarlo.</u>

 ✓ Ubica las hojas que corresponden a "Carta de Asignación y Protesta Universitaria". Presta especial atención a su pie de página, unas dicen "ALUMNO" y otras "PLANTEL".

✓ Localiza la hoja que en pie de la página derecha indica "PLANTEL", porque tendrás que FIRMARLA con pluma de tinta AZUL y súbela a la Página de la Prepa.

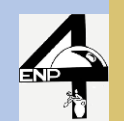

# 2. Imprimir y firmar documentación.

✓ Imprime tu "Carta de Asignación y Protesta Universitaria" que diga en el pie de página PLANTEL.

✓ Firma con tinta azul y digitaliza (ya sea como imagen JPG, PNG ó documento PDF).

Deberás conservar estos documentos, puesto que serán solicitados cuando las condiciones sanitarias permitan regresar al Plantel.

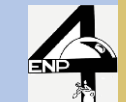

#### Ejemplo de "Carta de Asignación".

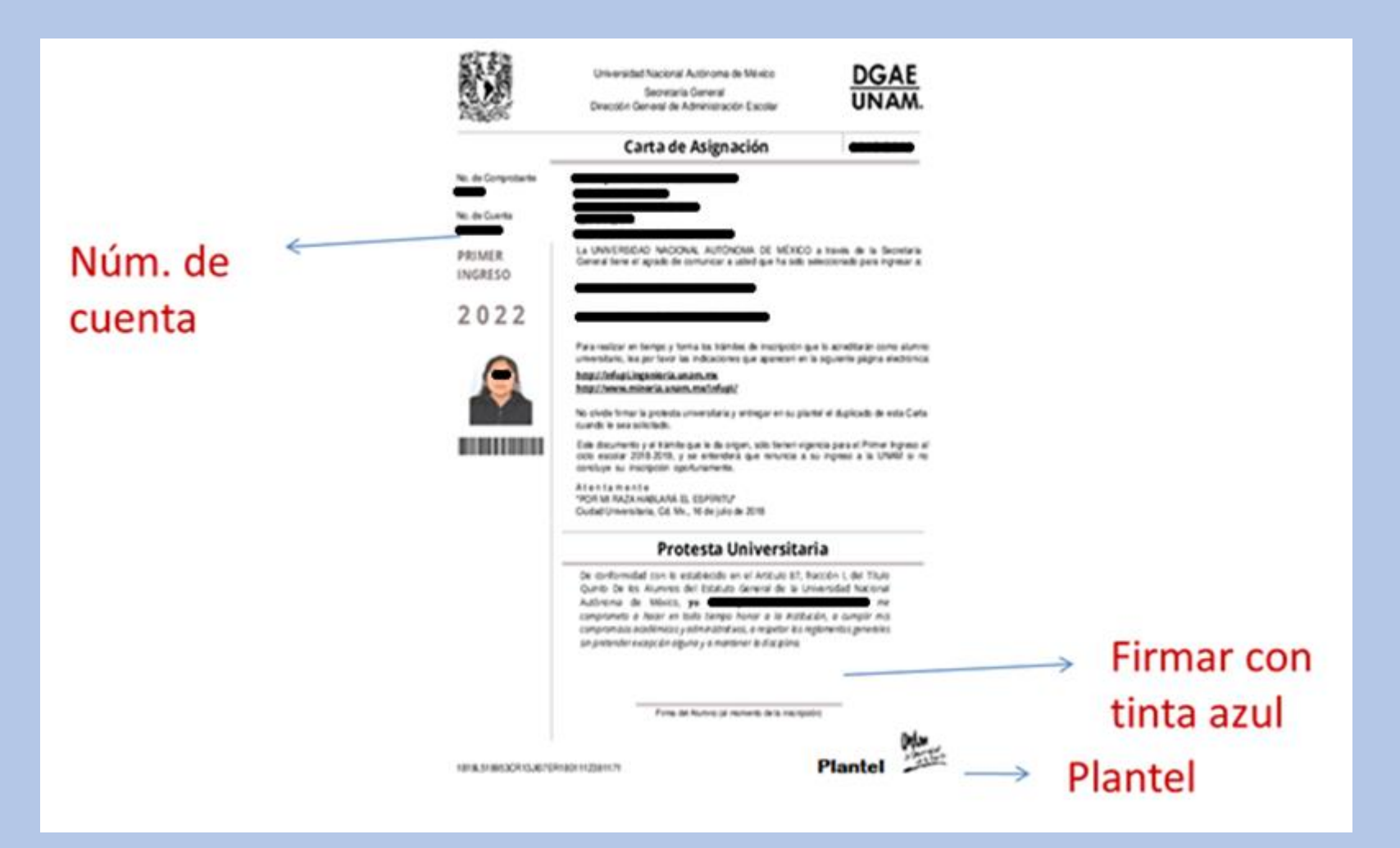

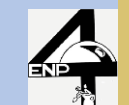

¿Problemas para Descargar tu Carta de Asignación?

Sólo en caso de NO haber podido descargar tu documentación ó extravío (Carta de Asignación y Protesta Universitaria)

Deberás acudir a las instalaciones del Plantel EL LUNES 2 DE AGOSTO de 9:00 a 15:00

Estamos ubicados en:

#### Av. Observatorio #170, Col. Observatorio. Alcaldía Miguel Hidalgo

(a 4 cuadras del Anillo Periférico Blvd. Adolfo López Mateos, y a 900 m. de las estaciones del Metro de Tacubaya u Observatorio)

Sin estos documentos no podrás realizar la inscripción

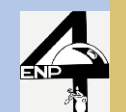

### 3. Enviar documentos escaneados.

Deberás de ingresar entre el Sábado 31 de julio y el Miércoles 4 de agosto a la página: <u>http://enp4.unam.mx/CAPI/entrega</u> para enviar tu "<u>Carta de Asignación</u> <u>y Protesta Universitaria"</u> que firmaste.

- Tu usuario corresponde a tu Número de Cuenta
- Tu contraseña corresponderá a tu Fecha de Nacimiento.

Por Ejemplo:

El número de cuenta...

en tu <u>carta de asignación</u> aparece así: en el sistema (y de ahora en adelante) Cuenta: 32212345-6 Cuenta: 322123456

Y la Fecha de Nacimiento (18 de Abril de 2005) así: 18042005

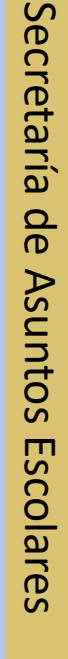

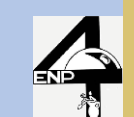

# 4. Realizar Examen Médico Automatizado (EMA).

✓A partir del SÁBADO 31 DE JULIO y hasta el VIERNES 13 DE AGOSTO, deberás de ingresar a la página: <u>https://www.unam.site/dgasema/</u> para realizar el Examen Médico Automatizado (EMA).

- Tu usuario corresponde a tu Número de Cuenta.
- Tu contraseña corresponderá a tu Fecha de Nacimiento, usando el formato DDMMAAAA.

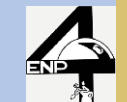

# 5. Llenar "Solicitud de Inscripción".

Una vez enviada tu "Carta de Asignación y Protesta Universitaria" ingresarás después de las 12:00 h del día Viernes 6 de Agosto para realizar el llenado de la "Solicitud de Inscripción" (también llamada "Hoja de Datos Personales") en la página:

#### http://enp.4.unam.mx/siho

 Cuando termines de llenar la Solicitud, el sistema te indicará el grupo en que fuiste asignado y te mostrará su horario, ambos documentos deberás de imprimir y conservar.

✓ Recuerda imprimir toda la documentación que obtengas a lo largo de este proceso y conserva una copia de los archivos correspondientes, ya que se entregarán físicamente en Plantel cuando las condiciones sanitarias lo permitan.

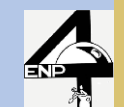

# Correo electrónico institucional

La UNAM te proporcionará un correo electrónico institucional, que aparecerá en tu Hoja de Datos impresa, será el canal principal de comunicación con tus profesores, por lo que deberás activarlo en la página: <u>http://www.gmail.com/</u>

Entre sus ventajas están:

- Capacidad de 30GB de almacenamiento.
- Compatibilidad con Herramientas de Google (Gmail, Drive, Meet, Classroom, etc...)
- Configuración y acceso desde tu celular ó tableta.
- Acceso a recursos institucionales de la ENP y UNAM.

El correo tiene la siguiente estructura: cuenta@alumno.enp.unam.mx

Cuenta ó Usuario: Número de Cuenta Contraseña: Fecha de Nacimiento (DDMMAAAA) Posteriormente, podrás cambiar la contraseña.

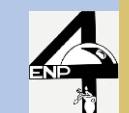

### 6. Presentar el Examen Diagnóstico de Ingreso

- ✓ Ingresa el JUEVES 19 DE AGOSTO, de 9:00 a 18:00 al sitio: <u>http://examendiagnostico.unam.mx</u> para realizar el Examen Diagnóstico de Ingreso.
- ✓En caso de dudas y/o problemas de acceso, escribir a: académica.p4@enp.unam.mx
- Tu usuario corresponde a tu Número de Cuenta.
- Tu contraseña corresponderá a tu Fecha de Nacimiento, usando el formato DDMMAAAA.

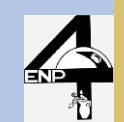

7. Inscripción en la asignatura de "Educación Estética y Artística"

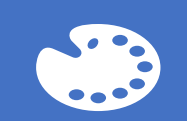

La asignatura de "Educación Estética y Artística" corresponde a una actividad que deberás seleccionar en función de tus destrezas y habilidades.

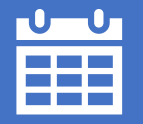

La Inscripción se realizará los días 23 y 24 de agosto en la página: <u>http://enp.4.unam.mx/siho</u>

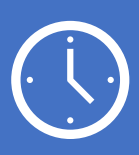

Antes de inscribirte revisa las actividades que ofrece el Plantel, así como los horarios y cupos en la misma página.

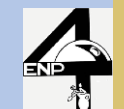

### 8. Entrega documental en Ciudad Universitaria

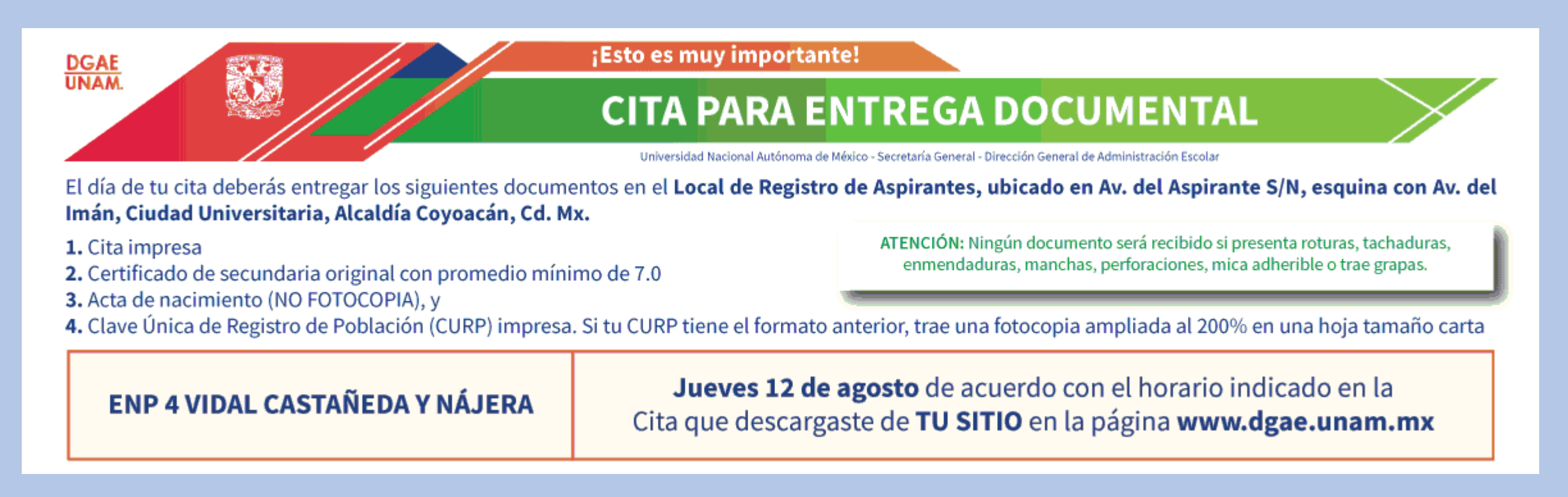

Es fundamental realizar ambos procesos (la entrega documental y la inscripción en plantel) en tiempo y forma, para evitar se dado de baja de la UNAM.

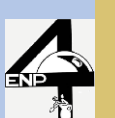

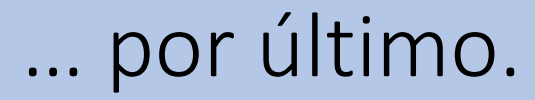

- ✓ El calendario del Ciclo Escolar 2021-2022 estará a tu disposición en la Página Web del Plantel (<u>http://enp4.unam.mx</u>).
- ✓ Deberás de estar atento a tu correo electrónico INSTITUCIONAL para realizar las actividades que solicite cada uno de tus profesores.
- ✓ Sigue los medios oficiales de comunicación del Plantel:
  - Página Web ENP4 : <u>http://enp4.unam.mx</u>
  - Facebook Escolares: http://facebook.com/escolares.prepa4

<u>El inicio de clases será el Lunes 9 de Agosto, por las plataformas que cada uno de tus</u> <u>maestros te indiquen (Moodle ENP4, Moodle Educatic, Google Classroom, etc)</u>

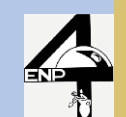

Para dudas y aclaraciones

Teléfonos: 55-5515-4673 ó 55-5271-2985 extensiones 206 ó 207. 55-2664-0343 (Celular)

> Correo: escolares.p4@enp.unam.mx

> > Facebook:

http://Facebook.com/escolares.prepa4

El horario de atención será de Lunes a Viernes de 9:00 a 15:00.

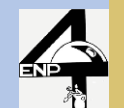